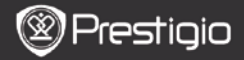

Ghid utilizare Prestigio MultiPad PMP5070

# 1. Continut pachet

- 1. Prestigio MultiPad
- 3. Casti
- 5. Scurt ghid utilizare

# 2. Prezentare dispozitiv

- 2. Adaptor AC
- 4. Cablu USB
- 6. Certificat garantie

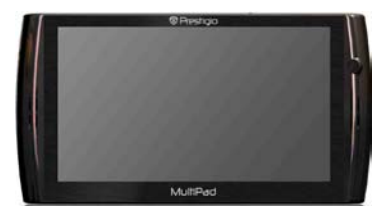

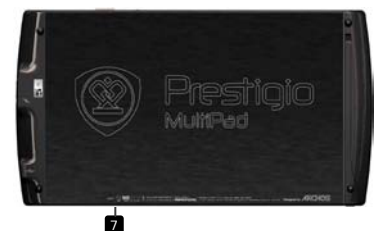

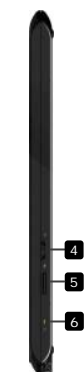

|    | 🕲 Prestigio                   |                                                  | Scurt ghid de utilizare<br>Prestigio MultiPad<br>PMP5070 |
|----|-------------------------------|--------------------------------------------------|----------------------------------------------------------|
| ŏ. |                               |                                                  |                                                          |
|    | Mufa Casti                    | Conexiune casti                                  |                                                          |
| 2  | Port DC                       | Conexiune adap                                   | otor AC adapter                                          |
| 3  | Port Micro USB                | Conexiune USB                                    |                                                          |
| 4  | Pornire/Blocare/Sc<br>himbare | Pornire/oprire d<br>Suspendare/act<br>dispozitiv | lispozitiv;<br>ivare dispozitiv; Blocare                 |
| 5  | Slot Card Micro SD            | Inserare card S                                  | D                                                        |
| 6  | Indicator incarcare           | Status indicator                                 | incarcare                                                |
| 7  | Buton Resetare                | Resetarea dispo                                  | zitivului la setarile din fabrica                        |

#### Notiuni de baza

# 3. Incarcare

- Inserati conectorul AC la portul DC port de pe dispozitiv si conectaţi adaptorul de alimentare la priza de perete pentru încărcare.
- In mod normal este nevoie de aproximativ 3 ore pentru incarcarea completa a dispozitivului. Folosirea dispozitivului in timpul incarcarii cu adaptorul AC, poate prelungi timpul de incarcare.

## 4. Pornire (Power On)/Oprire (Power Off)

- Apasa si tineti apasat Power\Lock switch to turn on the devpentru a porni dispozitivul. Ecranul de intampinare( Home) se va deschide automat dupa ecranul de pornire.
- Apasati in stanga si tineti apasat Power\Lock switch pentru a selecta optiunea oprire dispozitiv. Apasati Inchidere (Power Off) pentru a inchide dispozitivul complet. Apasati Suspendare (Suspend) pentru a pune dispozitivul in asteptare.

### 5. Blocare dispozity

 Cand dispozitivul este in modul suspendat, apasati Power\Lock switch din dreapta pentru a bloca dispozitivul cu ecranul oprit.

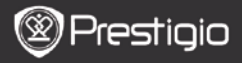

Scurt ghid de utilizare Prestigio MultiPad PMP5070

#### 6. Resetare dispozitiv la setarile din fabrica

 Apasati si tineti apasat butonul Resetare (Reset) pentru cateva secunde pentru a reveni la setarile din fabrica ale dispozitivului. Toate setarile utilizatorului se vor sterge.

### 7. Startup wizard

- Cand utilizati dispozitivul pentru prima data (sau dup ace resetari toate setarile utilizatorului anterior) dispozitivul va lansa automat Startup Wizard.
- Interfata Startup wizard va ofera posibilitatea de a alege limba favorite dintre cele disponibile si setarea fusului orar.
- In timpul utilizarii Startup Wizard accelerometrul dispozitivului va fi calibrat. Pentru a performa calibrarea, va rugam sa urmati intructiunile de pe ecran.

#### Functii principale

## 8. Shortcut-uri

Pe ecranul Home sunt valabile urmatoarele shortcut-uri:

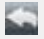

Inapoi - Revenire la ecranul anterior.

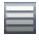

Meniu - ofera optiuni de meniu in functie de ecranul curent

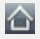

Home – apasati o data : reveniti la ecranul **Home**. Apasati si tineti apasat: mergeti la una din aplicatiile recente.

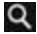

Cautare – permite cautarea unui element de pe dispozitiv sau de pe internet.

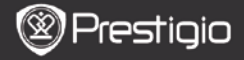

Scurt ghid de utilizare Prestigio MultiPad PMP5070

## 9. Meniul principal

Dupa **Startup Wizard** dispozitivul va intra in ecranul **Home**, care contine aplicatii instalate implicit. Aplicatiile de baza sunt detaliate dupa cum urmeaza.

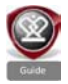

RC

Apasand pictograma **Ghid** (**Guide**) aparatul va reda un video de introducere, care il ghidează pe utilizator prin functiile sale majore, prin grafica și aplicațiile instalate utile în viața de zi cu zi, la birou și pentru jocuri.

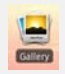

In aplicatia Galerie (Gallery) imaginile se pot vedea ca un perete de fotografii, una cate una, sau ca un slideshow. Glisati cu degetul in directive orizontala pentru a sari de la o imagine la alta.

Aplicatia Video permite urmatoarele tipuri de fisiere AVI, MP4, MKV, MOV, WMV, MPG, PS, TS, VOB, FLV, RM, RMVB,

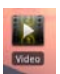

#### ASF si 3GP. Pont:

Redarea video poate fi oprită oricând și apoi recuperata, apăsând pe simbolul "+", in dreptul numelui de fișier. Aplicatia **Browser** permite navgarea pe Internet prin utilizarea browser-ului de Android.

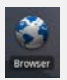

#### Nota:

Pentru conexiunea la internet, va rugam mergeti la **8**. Conectare la WiFi.

Pont: Aplicatia Browser poate lucre cu mai multe pagini deschise simultan.

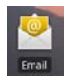

Aplicatia email suporta POP sau IMAP.

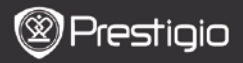

Scurt ghid de utilizare Prestigio MultiPad PMP5070

# 10. Conectare la WiFi

- In meniul Home apasati pictograma Setari (Settings) pentru a accesa lisat de optiuni. Selectati Wireless & networks.
- Daca WiFi este oprit, apasati pe linia Wi-Fi pentru a-l porni din nou. Apoi selectati setari Wi-Fi.
- Dispozitivul va cauta retelele WiFi disponibile si le va afisa in partea de sus a ecranului.
- Apasati pe reteaua pe care doriti sa va conectati. Apoi apăsați în\ interiorul câmpului parola Wireless pentru a face tastatura virtuală sa apara. Introduceti informatia necesara, apasati pe Done, si apoi apasati Conectare (Connect).
- Dispozitivul va incerca acum sa stabileasca conexiunea la punctual de acces WiFi la parametrii de retea pe care i-ati introdus.

### Transfer continut

## 11. Transferati continut de pe PC

- Conectati dispozitivul la PC prin intermediul cablului USB furnizat. Dispozitivul va intra automat in ecranul USB. Va rugam urmati instructiunile de pe ecran, pentru a permite transferal de date USB.
- Dispozitivul va fi recunoscut automat de PC. Va rugam transferati continutul dorit utilizand Windows Explorer.

#### 12. Descarcare continut de pe AppsLib

- Puteti descarca aplicatii gratuite sau cu plata direct pe dispozitivul dumneavoastra utilizand aplicatia AppsLib marketplace.
- Inainte de a accesa AppsLib asigurati-va ca este stabilita conexiunea WiFi.
- Odata conexiunea la internet stabilita, apasati pictograma ne pe ecranul Home.
- La accesarea AppsLib puteti vedea lista de aplicatii gratuite precum si lista de aplicatii preferate instalate.
- Dupa ce apasati tasta Meniu dispozitivul va va oferi urmatoarele optiuni:

Prestigio PMP5070

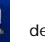

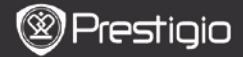

| Vizualizati lista aplicatiilor instalate. Actualizati sau |
|-----------------------------------------------------------|
| dezinstalati aplicatii.                                   |
| Schimbati setarile AppsLib, Clear cache si Clear          |
| search cache.                                             |
| Accesati AppsLib End User Licence Agreement.              |
| lesiti din program.                                       |
|                                                           |

#### Specificatii tehnice

| Procesor                 | RockChip 2818                                                                                    |
|--------------------------|--------------------------------------------------------------------------------------------------|
| OS                       | ANDROID <sup>™</sup> 2.1 "Eclair"                                                                |
| Ecran                    | 7" TFT LCD, Ecran tactil cu tastatura virtuala                                                   |
| Rezolutie                | High resolution, 800 x 480 pixels, 16 milioane culori                                            |
| Formate Fisiere          | Video: avi, .mp4, .mkv, .mov, .flv<br>Audio: MP3, WAV, APE, OGG, FLAC<br>Picture: JPEG, BMP, GIF |
| Capacitate de<br>stocare | De la 8 GB memorie, Slot Micro SD                                                                |
| Interfete                | USB 2.0 Slave, Host USB 2.0, Micro SDHC                                                          |
| Comunicare               | WiFi (802.11 b/g/n)                                                                              |
| Baterie                  | Baterie Lithium Polimer                                                                          |
| Dimensiuni               | 203 x 107 x 12 mm (L x W x H)                                                                    |
| Greutate                 | 388 g                                                                                            |

#### Disclaimer

Deoarece produsele Prestigio sunt actualizate si imbunatatite constant, software-ul dispozitivului dumneavoastra poate afea un aspect si o functionalitate usor diferite fata de cele prezentate in acest Ghid de utilizare rapida.